# 財團法人中央畜產會

# 109 年度家禽產銷履歷資訊系統 及資料庫增修暨維護案

# 使用者手册

109年11月24日

# 目錄

| 壹.       | 作  | 乍業流程說明        | 1  |
|----------|----|---------------|----|
| 貳.       | 功  | 为能操作說明        | 1  |
|          |    | 如何申請加入產銷履歷    | 1  |
| <u> </u> |    | 系統登入          | 3  |
| 三.       |    | 忘記密碼          | 4  |
| 四.       |    | 首頁            | 8  |
| 五.       |    | 基本資料          | 9  |
| (-       | -) | ). 組織基本資料     | 9  |
| (_       | ニ) | ). 合作組織管理     | 10 |
| (2       | 三) | ). 賣場資料維護     | 13 |
| 六.       |    | 生產紀錄          | 15 |
| (-       | -) | ). 履歷登錄       | 15 |
| (.       | ニ) | ). 欄舍管理       | 23 |
| セ.       |    | 進出貨管理         | 24 |
| (-       | -) | ). 出貨管理       | 24 |
| (_       | ニ) | ). 收貨管理       | 26 |
| (2       | 三) | ). 包裝管理       | 27 |
| 1)       | 四) | ). 庫存管理       | 31 |
| 八.       |    | 系統管理          | 33 |
| (-       | -) | ). 個人資料維護     | 33 |
| 附錄       | ۰ţ | 如何將照片修正至合適的大小 |    |

# 壹. 作業流程說明

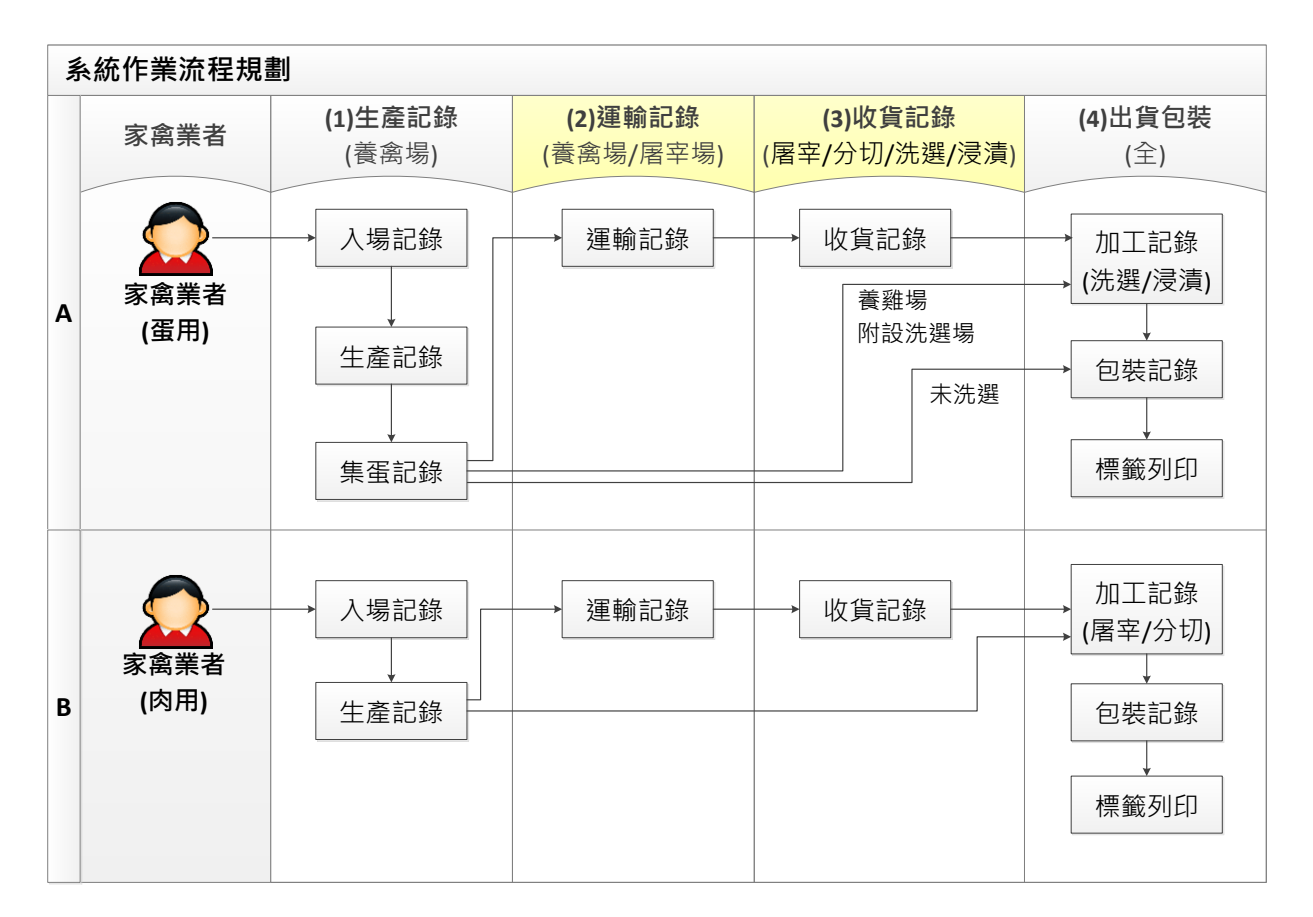

備註:產銷履歷農產品標章由提出申請之農產品經營業者管理及張貼。

# 貳.功能操作說明

本文件之示意畫面皆為測試資料,僅供範例說明。

# 一.如何申請加入產銷履歷

如果您想申請加入家禽產銷履歷運作體系,請連至家禽產銷履歷資訊系統 <u>http://poultry.naif.org.tw/</u>,詳細填寫家禽產銷履歷申請表格後點選確定按 鈕送出,即可完成申請的動作。(\*為必填欄位)

1

#### 產銷履歷加入申請表單

#### ▶ 申請項目

| *申請品項 | 〈家禽:蛋用〉 □ 難蛋□ 鴨蛋<br>〈家禽:肉用〉 □ 白肉雞□ 土雞□ 肉鴨□ 肉鵝□ 駝鳥 |  |  |  |
|-------|---------------------------------------------------|--|--|--|
| *組織角色 | ● 飼養場○ 加工場                                        |  |  |  |
| *飼養規模 | 隻                                                 |  |  |  |
| *作業項目 | ☑ 飼養□ 屠宰□ 洗選□ 浸漬□ 分切                              |  |  |  |
| *驗證單位 | 諸選擇 イ                                             |  |  |  |

#### ▶ 基本資料

| *登記證字號         | ■畜牧場登記證書影本·畜牧場登記證書字號:                                                                                                    |  |  |  |  |  |
|----------------|----------------------------------------------------------------------------------------------------|--|--|--|--|--|
|                | ■工廠登記證影本·工廠登記證字號:                                                                                                    |  |  |  |  |  |
|                | ■商業登記證明文件 · 統一編號:                                                                                                    |  |  |  |  |  |
|                | (以上至少需填寫一項·相關影本電子檔請透過下方「 <mark>登記證影本上傳」</mark> 欄位進行上傳。)                                                                              |  |  |  |  |  |
| *登記證影本上傳       | 選擇檔案 未選擇任何檔案<br>(可上傳檔案頻型為.jpg、.pdf・檔案大小上限為10MB)                                                                                      |  |  |  |  |  |
| *組織名稱          |                                                                                                    |  |  |  |  |  |
| *組織地址          |                                                                                                    |  |  |  |  |  |
| 通訊地址           | [集勝王][[1]][[1]][[1]][[1]][[1]][[1]][[1]][[                                                                                           |  |  |  |  |  |
|                |                                                                                                    |  |  |  |  |  |
|                |                                                                                                    |  |  |  |  |  |
| 成立日期           |                                                                                                    |  |  |  |  |  |
| *負責人姓名/公司      |                                                                                                    |  |  |  |  |  |
| *負責人身分證字號/統一編號 |                                                                                                    |  |  |  |  |  |
| *現場管理人員姓名      |                                                                                                    |  |  |  |  |  |
| *聯絡電話          | 電話: 手機: 傳真                                                                                                    |  |  |  |  |  |
| *E-mail        |                                                                                                    |  |  |  |  |  |
| 經歷             | (限填200字)                                                                                                    |  |  |  |  |  |
| 驗證             | (限填200字)                                                                                                    |  |  |  |  |  |
| *飼養方式          | (限填200字)                                                                                                    |  |  |  |  |  |
| *特色            | (限填200学)                                                                                                    |  |  |  |  |  |
| 經營者理念          | (限填200字)                                                                                                    |  |  |  |  |  |
| 公開聯絡資訊         | ○ 同意○ 不同意<br>如"同意"公開聯絡資訊,則會於審核通過後將「聯絡電話」與「Email」資訊公開於「 <u>農產品經營業者查詢專區</u> 」、及「 <u>台灣農產品安全追溯資訊</u><br><mark>網</mark> 」,如不同意,將隱蔽該聯絡資訊。 |  |  |  |  |  |
| 驗證碼            | 213521<br>請輸入圖上數字                                                                                                    |  |  |  |  |  |

確定取消

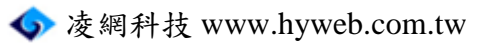

# 二.系統登入

申請表經系統管理者審核通過,會寄發帳密至您的信箱(E-mail)。

- A. 開啟瀏覽器,於網址列輸入家禽產銷履歷資訊系統網址。 http://poultry.naif.org.tw/
- B. 輸入『帳號』、『密碼』及『驗證碼』後,點選登入按鈕,即可登入系統。

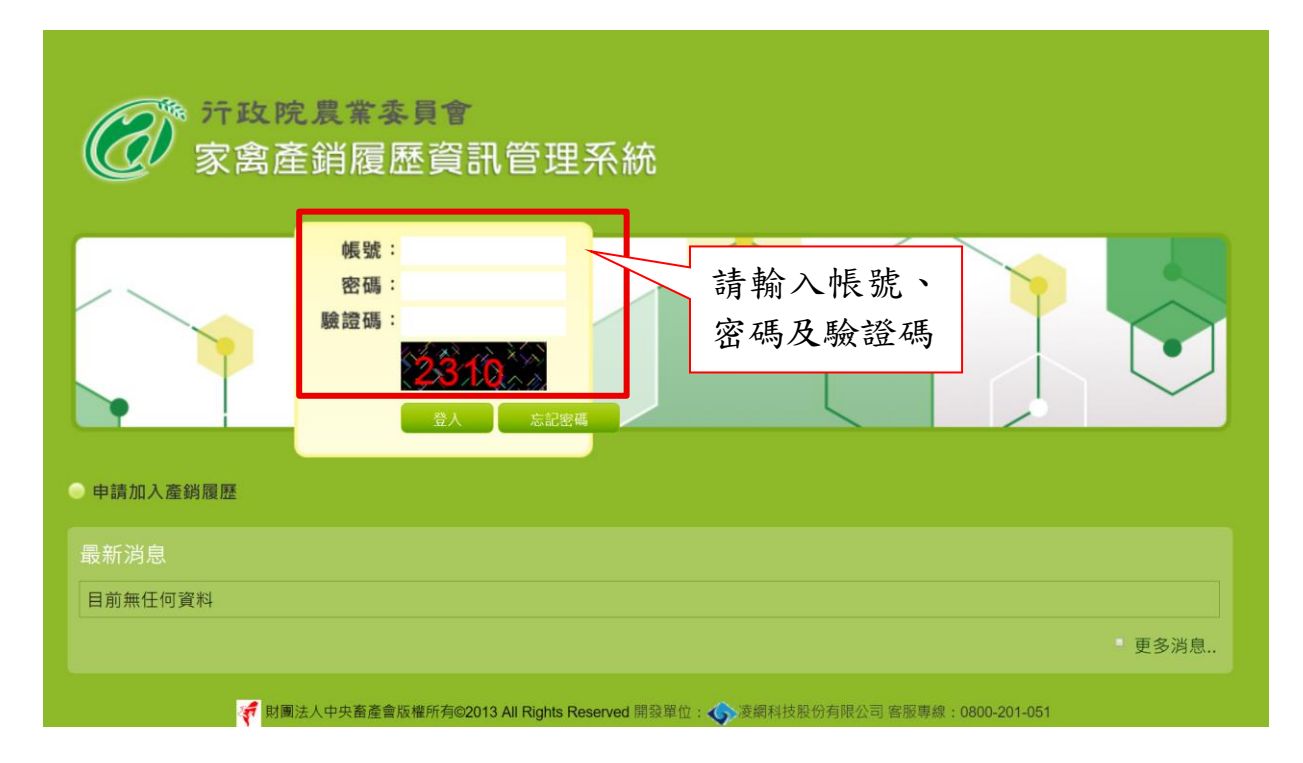

#### 三.忘記密碼

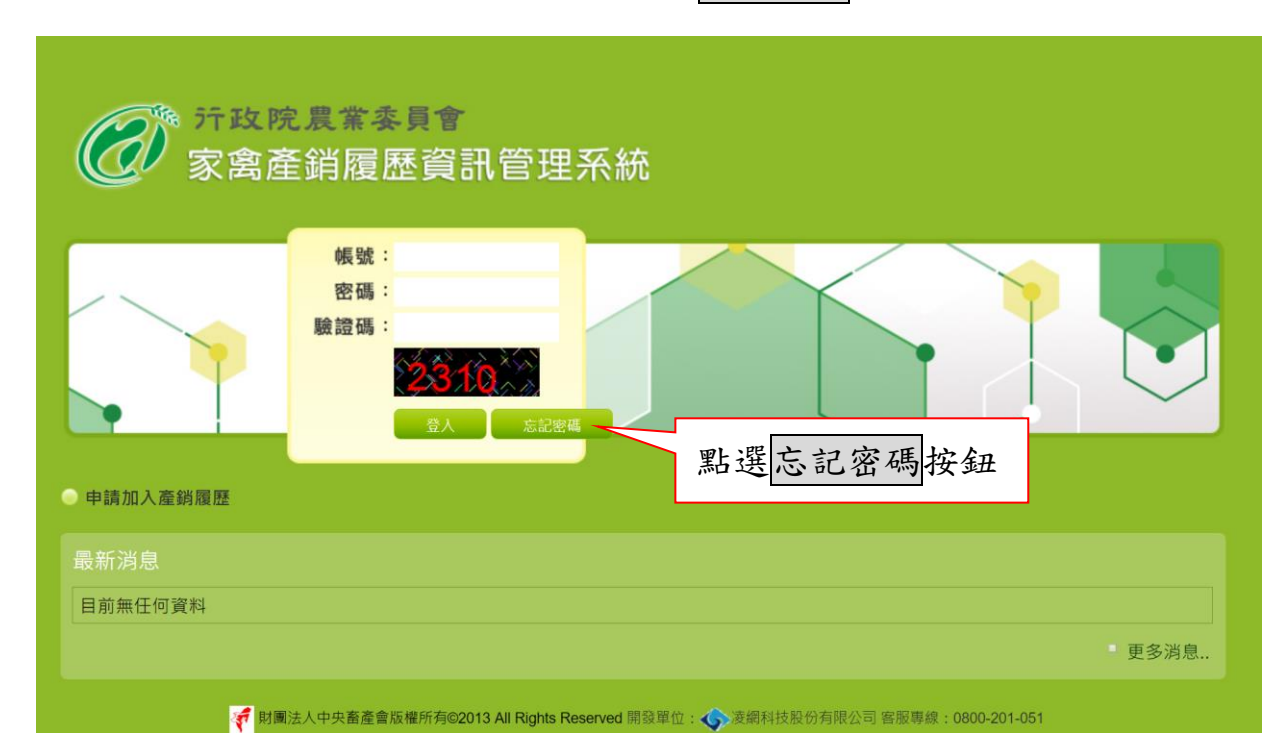

A. 當您忘記密碼時,可點選登入頁面的忘記密碼按鈕。

B. 系統會自動跳出一個彈跳視窗,如果您是使用 Google Chrome 瀏覽器操 作,點選忘記密碼按鈕後,系統未跳出彈跳視窗,可能是彈跳視窗被封 鎖,此時只需要點選瀏覽器上方的 按鈕,將選項改為「一律允許彈 出式視窗和重新導向」,選擇完畢後點選完成按鈕,完成設定,最後再 點選一次忘記密碼按鈕,就會出現彈跳視窗了。

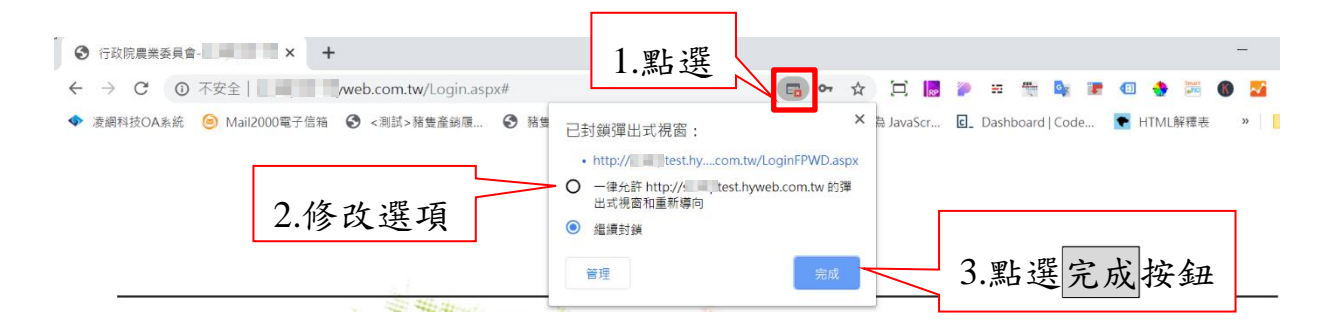

C. 於彈跳視窗輸入帳號與帳號對應之電子郵件信箱(E-mail)後,點選發送新

|            | 行政院農業委員會-家禽產銷履歷資訊系統 - Google Chrome  | – 🗆 X   |
|------------|--------------------------------------|---------|
| 一          | ▲ 不安全   I when the tw/LoginFPWD.aspx | 1. 计应证贴 |
| (())家會盗    | 請輸入你的帳號                              | 1.填為喉號  |
|            |                                      |         |
|            | 請輸入與該帳號對應之電子郵件信箱                     |         |
|            |                                      |         |
|            |                                      |         |
|            |                                      |         |
|            | 返回登入頁面                               |         |
| 3.點選發送新密碼  | 馬至信箱<br>按鈕                           |         |
|            |                                      |         |
| ● 申請加入產銷履歷 |                                      |         |
|            |                                      |         |
| 最新消息       |                                      |         |

# 密碼至信箱按鈕,系統會寄新密碼至您的信箱。

#### D. 登入您的信箱後, 會看到一封密碼通知函, 裡面有一組新密碼。

| ◎ 收信匣/家禽產銷履歷資訊系統密碼通知函 - Google Chrome                                     | - 🗆 X                                                                                                    |
|---------------------------------------------------------------------------|----------------------------------------------------------------------------------------------------|
| ■ mail.hyweb.com.tw/cgi-bin/msg_read?cmd=mail_header&m=45916896&mb        | ox=@&msgid=c2_0294QF04U 🔍                                                                                                    |
| ● 回信 ④ 全回 ④ 轉寄 ▼ │ ④ 標籤 ▼ → 移至 │ 廣告信 ▼ ⊗                                  | ▼ 13/166 篇 < >                                                                                                    |
| ∃來源: taft@hyweb.com.tw 收信: □□□□□□□□□□□□□□□□□□□□□□□□□□□□□□□□□□□□           | <ul> <li>● </li> <li>● </li> <li< td=""></li<></ul> |
| 您好:<br>「■■■■」(組織代碼: ■■■■)的密碼為: 3\$ekRaNk@lgy<br>請您登入系統後至「個人資料維護」頁面重新設定密碼。 | 新密碼                                                                                                    |

家禽產銷履歷資訊系統 https://birds.hyweb.com.tw/

家畜禽產銷履歷資訊系統維運中心 敬上

【本郵件為家禽產銷履歷系統自動發送,請勿直接回覆,謝謝!】

| <b>一</b> 方政院<br>家禽產                   | 2農業委員會<br>新履歷資訊管理系統<br>1.填寫帳號                                                             |
|---------------------------------------|-------------------------------------------------------------------------------------------|
| 3.填寫驗證碼                               | <ul> <li>帳號:</li> <li>密碼:</li> <li>2.填寫新密碼</li> <li>驗證碼:</li> <li>金人 忘記密碼</li> </ul>      |
| ● 申請加入產銷履歷                            | 4.點選登入按鈕                                                                                  |
| 最新消息                                  |                                                                                           |
| 目前無任何資料                               |                                                                                           |
|                                       | 更多消息                                                                                      |
| · · · · · · · · · · · · · · · · · · · | 法人中央 <b>畜產會版權所有©2013 All Rights Reserved</b> 開發單位: <b>▲●</b> 凌御科技股份有限公司 客服專線:0800-201-051 |

E. 於登入頁面輸入您的帳號、新密碼與驗證碼後,點選登入按鈕。

- F. 於首頁上方出現提醒視窗,點選確定按鈕後,系統自動導向「個人資料
  - 維護」頁面。

| 產銷履歷             | × +                                                          |                     |         |                 |
|------------------|--------------------------------------------------------------|---------------------|---------|-----------------|
| n.tw/Admin/index | .aspx                                                        | ⊕, ☆                | 🖸 📘 🥟   | 📰 👯 💽           |
| 履歷及追 適 N         | birds.hyweb.com.tw 顯示<br>您已變更新密碼,請於「個人資料維護」<br>作業。謝謝!<br>點選區 | 」設定新密碼 · 方司<br>在定按鈕 | 可繼續執行其他 | de ● HTI<br>回上頁 |

| **   |
|------|
| 「白油」 |
|      |

G. 於「個人資料維護」頁面重新設定密碼後,點選確定按鈕,完成密碼設

| 定。 |
|----|
|----|

| <ul> <li></li></ul> | ② \$3354 [37154] ● □上頁 ● 回首頁 登出 字級 小 ⊕ ★ 政院農業委員會 窝產銷履歷資訊管理系統                  |
|---------------------|-------------------------------------------------------------------------------|
| 帳號                  | 580976                                                                        |
| 所屬單位                | 28224                                                                         |
| 管轄組織                | 385.9                                                                         |
| *密碼                 | 【請您重新設定密碼!】                                                                   |
| *確認密碼               | ·····································                                         |
| 姓名                  | ( ## Bird)                                                                    |
| *Email              | xing-puxety web.com<br>2.點選確定按鈕                                               |
| 聯絡電話                |                                                                               |
|                     | 確定 取消<br>「<br>取消<br>財團法人中央畜產會版權所有©2013 All Rights Reserved 開發單位: ◆ 凌網科技股份有限公司 |

## 四.首頁

登入系統後會直接進入首頁畫面。

A 左方列出您可使用的功能列 B 點選回上頁可回到上一頁 C 點選回首頁, 可回到首頁 D 按 登出按鈕可登出系統 E 點選字級可調整網頁字顯示的大小, F 審核其他業者提出的合作申請 G 顯示最新的幾筆未收貨資料 H 顯示系統 內部公告。

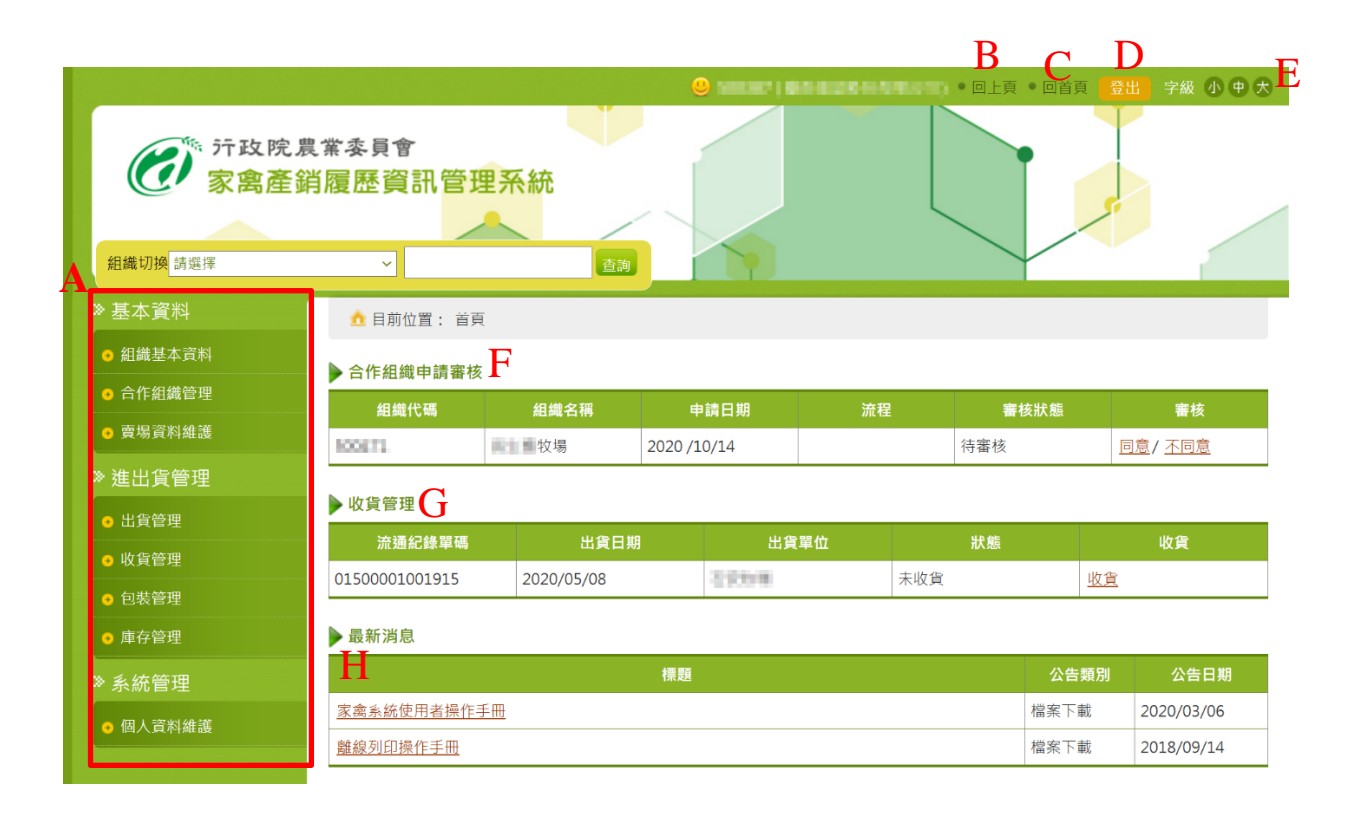

## 五.基本資料

# (一). 組織基本資料

此功能用於維護自己的組織基本資料。

A. 點選『組織基本資料維護』功能,進入『組織基本資料』畫面。

| () TH X FE 展<br>家禽產鋒<br>組織切換 | ▲希奈貝爾<br>對履歷資訊管理系 |                                                             |              |  |  |  |
|------------------------------|-------------------|-------------------------------------------------------------|--------------|--|--|--|
| 》基本資料                        |                   | l繊基本資料 > 基本資料                                               |              |  |  |  |
| ● 組織基本資料                     | 組織基本資料 化化物基本资料    |                                                             |              |  |  |  |
| ● 合作組織管理                     |                   |                                                             |              |  |  |  |
| ● 賣場資料維護                     | ▶ 坐坐員村            |                                                             |              |  |  |  |
| ★ 進山 佐 答 理                   | 組織代碼              | 500087                                                      | 照月           |  |  |  |
| 《 進山貝官庄                      | *登記證字號            | 畜牧場登記字號                                                     | 選擇檔案 未選擇任何檔案 |  |  |  |
| ● 出貨管理                       |                   | 工廠登記證字號                                                     |              |  |  |  |
| ● 收貨管理                       |                   | 商業登記證明文件・統一編號                                               |              |  |  |  |
| <ul> <li>● 包裝管理</li> </ul>   |                   |                                                             |              |  |  |  |
| ● 庫存管理                       | 登記證影本上傳           | 登記證影本下載   選擇檔案   未選擇任何檔案<br>(可上傳檔案類型為.jpg、.pdf・檔案大小上限為10MB) |              |  |  |  |

- B. 修改基本資料欄位內容後,點選確認按鈕,完成修改。
- C. 完成基本資料的修改,『資料編修歷程紀錄』會新增一筆編修紀錄。
- D. 如您是修改『登記證影本上傳』欄位,可於『資料編修歷程紀錄』點選 登記證影本字樣,下載異動前或異動後的檔案。

9

| ▶ 申請項目  |                                                                          |                                         |                 |                 |  |  |  |
|---------|--------------------------------------------------------------------------|-----------------------------------------|-----------------|-----------------|--|--|--|
| *品項     | ★品項     〈家禽:蛋用〉     雞蛋     鴨蛋       〈家禽:肉用〉     白肉雞     土雞     肉鵝     鴕鳥 |                                         |                 |                 |  |  |  |
| *角色     | ● 飼養場◎ 加工場                                                               |                                         |                 |                 |  |  |  |
| *飼養規模   | 10                                                                       | ŧ∎                                      |                 |                 |  |  |  |
| *作業項目   | ☞ 飼養☞ 擦拭■ 屠宰■ 洗選                                                         | □浸漬□分切                                  |                 | > 1/7 1/2       |  |  |  |
| *驗證單位   | 暐凱國際檢驗科技股份有限公司                                                           | 三 1 二 二 二 二 二 二 二 二 二 二 二 二 二 二 二 二 二 二 | 准認按鈕,元历         | 《修仪             |  |  |  |
| ▶資料編修歷程 | ▶資料編修歷程記錄 研末 1 3 3 3 3 3 3 3 3 3 3 3 3 3 3 3 3 3 3                       |                                         |                 |                 |  |  |  |
| 異動人     | 異動時間                                                                     | 異動欄位                                    | 異動前             | 異動後             |  |  |  |
| 508007  | 2020-02-25 13:40:03                                                      | 1.登記證影本上傳                               | 1. <u>登記證影本</u> | 1. <u>登記證影本</u> |  |  |  |
| NORMAL  | 2020-02-18 17:58:11                                                      | 1.登記證影本上傳                               | 1.              | 1. <u>登記證影本</u> |  |  |  |
| hyseib  | 2020-02-04 15:58:17                                                      |                                         |                 |                 |  |  |  |
| 580007  | 2019-12-16 10:40:41                                                      | 1.負責人身分證字號<br>2.現場管理人員姓名                | 1.<br>2.        | 1 M 405 01      |  |  |  |

# (二). 合作組織管理

此功能為管理各組織間的合作關係,進入合作組織管理畫面,系統會列出「申請產銷合作組織」、「審核產銷合作組織」、「非產銷合作組織」等 資料列表。

A. 如要新增產銷合作組織,請點選『申請產銷合作組織』頁籤的新增按鈕

向對方提出合作申請。

😑 合作組織

| 申請產銷合  | 作組織  | 審核產銷合作組織 | 非產銷合   | 作組織        |          |           |    |    |    |      |   |
|--------|------|----------|--------|------------|----------|-----------|----|----|----|------|---|
|        |      | 共 3      | 筆,第1/1 | 頁,每頁顯示 15▼ | 筆, 🔇 到第1 | ▼頁 🔾      |    |    |    | 新増   |   |
| 組織代碼   | 組織名稱 |          |        | 登入組織代碼     |          | 申請日期      | 流程 | 類別 | 點選 | 新增按  | 鈕 |
| 500600 |      |          |        |            |          | 2015/12/9 | 上游 | 飼養 | ~~ |      |   |
| 300000 |      |          |        |            |          | 2015/12/9 | 上游 | 飼養 | 接受 | 删除申請 |   |
| 000002 |      |          | 6)     | -          |          | 2015/12/9 | 上游 | 飼養 | 接受 | 删除申請 |   |
|        |      |          |        |            |          |           |    |    |    |      |   |

版權所有© All Rights Reserved

B. 選擇要建立合作關係的組織為上游或下游,接著選擇組織類別、證照、 單位名稱,完成後點選確定按鈕,完成新增。

(提出申請後,需由對方審核通過後,才算成功建立2個組織間的合作關係。)

合作組織申請

| <b>★</b> 流程 | ● 上游 ◎ 下游             |
|-------------|-----------------------|
| *組織類別       | [詞養 ▼]                |
| *證照         | AND ABLOCK CONTRACTOR |
| *單位名稱       | 選擇組織                  |
|             | 確定 取消                 |

#### 選擇組織

| ▶ 設定合作組織     |                                                         |
|--------------|---------------------------------------------------------|
| 查詢全部         |                                                         |
| 1.點選合作組織的名稱。 | ▲取 3.已選取的組織。 ▲W ▲W ▲ 2.點選選取按 金銀、完成選取。 4.點選確認按鈕, 完成選擇組織。 |
| ▲ 確認 取       | 肖 )                                                     |

C. 如要刪除產銷合作組織,請點選刪除申請字樣,進行刪除。

| - | -      |       |     |      |
|---|--------|-------|-----|------|
|   | $\sim$ |       | 60. | 6.01 |
|   |        | r E a | ап. | 401  |
| - |        |       |     | 1000 |

😑 合作組織

| 申請產銷合    | 作組織  | 審核產銷合作組織      | 非產銷合作組織   |                  |           |    |      |      |             |
|----------|------|---------------|-----------|------------------|-----------|----|------|------|-------------|
|          |      |               |           |                  |           |    |      |      | 新增          |
|          |      | 共 3           | 筆,第1/1頁,每 | 頁顯示 15 ▼ 筆 , 📀 到 | 第1▼頁 ◯    |    |      |      |             |
| 組織代碼     | 組織名稱 | Canton Canton | 登入組結      | 髋代碼              | 申請日期      | 流程 | 類別   | 審核狀態 | 審核          |
| 50000    |      | _             | o, ==-    |                  | 2015/12/9 | 上游 | 飼養   | 接受   | <u>刪除申請</u> |
| 50000    |      |               |           |                  | 2015/12/9 | 上游 | 飼養   | 接受   | 删除申請        |
| [2222] = |      |               |           |                  |           |    | 删除申請 |      |             |

D. 如有其他組織申請與您建立合作關係時,請點選『審核產銷合作組織』 頁籤,審核是否要與該組織建立合作關係。

| 😑 合作組織   |          |                               |  |
|----------|----------|-------------------------------|--|
| 申請產銷合作組織 | 審核產銷合作組織 | 點選"審核產銷合作組織"                  |  |
|          | l        |                               |  |
|          | 共0筆,     | 第1/0頁,每頁顯示 15 🛛 筆, 🚫 到第 🔻 頁 🚫 |  |
| 目前無任何資料  |          |                               |  |
|          |          |                               |  |

E. 如要和非產銷合作組織(非產銷的合格屠宰場)建立合作關係,只要點選" 非產銷合作組織"頁籤,輸入組織名稱後,點選新增按鈕,即完成新增非 產銷合作組織。

| 間產的口作組織 番後產的口作組織 并產的口作組織 1.點選"非 | 丰產銷合作組織"   |
|---------------------------------|------------|
| 非產銷組織名稱                         |            |
| 1號 組織名稱 2. 輸入組織名稱 , 點選新增        | 建立日期       |
| 4***                            | 2016/02/02 |

#### (三). 賣場資料維護

點選『基本資料』項目下的『賣場資料維護』,進入『賣場資料維護』 畫面,系統會列出已新增的賣場資料。

A. 如要新增賣場資料,請先選擇『通路類型』後,輸入『賣場名稱』、『賣 場聯絡資訊』,點選新增按鈕,完成新增1筆賣場資料。

😑 賣場資料維護 - 📲 🖬 🖬

| 通路類型   | 請選擇 ▼          |
|--------|----------------|
| 賣場名稱   | 名稱、賣場聯絡資訊      |
| 賣場聯絡資訊 |                |
|        | 查詢 新增 點選 新增 按鈕 |

B. 如要更新賣場資料,可於列表後方點選修改字樣,進行資料更新。

|    | 通路類型   | 請選擇       | <b>~</b> |           |              |                   |        |       |
|----|--------|-----------|----------|-----------|--------------|-------------------|--------|-------|
|    | 賣場名稱   |           |          |           |              |                   |        |       |
| j  | 賣場聯絡資訊 |           |          |           |              |                   |        |       |
|    |        |           |          |           | 查詢新增         |                   |        | _     |
|    |        |           |          |           |              |                   | 點選修改   |       |
|    |        |           |          | 共2筆資料,第1/ | 1頁,每頁顯示 10 🗸 | ・ 筆, 🚫 到第 🛛 🗸 頁 🚫 |        |       |
| 序號 | 通路類型   | 賣場編號      | 賣場名稱     |           | 賣場聯絡資訊       | 是否啟用              | 更新人員   | 管理    |
| 1  | 量販店    | 00000.000 | 家樂福      |           | 1803-041-049 | 啟用                | 590.00 | 修改 删除 |
| 2  | 超商     |           | 7-11     |           |              | 啟用                | 500500 | 修改 删除 |
|    |        |           |          |           | 確守以上憲提为要     | 新海湖               |        |       |

C. 可修改賣場名稱、賣場聯絡資訊、是否啟用等資訊,完成後點選列表後 方點選儲存字樣,完成更新。

13

| 使用 | 者 | 手 | 册 |
|----|---|---|---|
|----|---|---|---|

|    |      |          | 共2筆資 | 料,第1/1頁,每頁顯示 10 🗸 筆, 🚫 到第 1、 | • 頁 🔾   | 點選儲存    |                  |
|----|------|----------|------|------------------------------|---------|---------|------------------|
| 序號 | 通路類型 | 賣場編號     | 賣場名稱 | 賣場聯絡資訊                       | 是否啟用    | 更新人員    | 管理               |
| 1  | 量販店  | 0.064.01 | 家樂福  | 1816.201.202                 | ●啟用○不啟用 | 1041-04 |                  |
| 2  | 超商   | 07004.01 | 7-11 | 808-011-011                  | 啟用      | 500.08  | 修<br>改<br>刪<br>除 |

確定以上賣場為最新資料

D. 如要刪除賣場資料,可於列表後方點選<u>刪除</u>字樣,進行資料刪除。

E. 請至少每一個月維護一次賣場資料,您可直接點選確定以上賣場為最新

資料按鈕,系統才會知道您有在維護賣場資料。

|    |      |            | 共2筆資料, | 第1/1頁,每頁顯示 10    | 🗸 筆, 🚫 到第 1 🗸 頁                      |        | 點選 <u>刪除</u> |
|----|------|------------|--------|------------------|--------------------------------------|--------|--------------|
| 序號 | 通路類型 | 賣場編號       | 賣場名稱   | 賣場聯絡資訊           | 是否啟用                                 | 更新人員   | 管理           |
| 1  | 量販店  | 121010-020 | 家樂福    | 1903-00,-001     | 啟用                                   | SHEEK  | 修改 副除        |
| 2  | 超商   | 125010-000 | 7-11   | 0000-000-000     | 啟用                                   | 500000 | 修改 删除        |
|    |      |            | 點選確定   | (以上賣場為)<br>以上賣場為 | •<br>•<br>•<br>•<br>•<br>•<br>•<br>• |        |              |

# 六.生產紀錄

#### (一). 履歷登錄

點選『生產記錄』項目下的『履歷登錄』,進入履歷維護的功能。

#### 1.履歷維護

進入履歷維護畫面,系統會將組織下所有的生產履歷條列顯示。

| 🏦 目前位置: 生產系  | 2錄 > 履歷登錄 >  | > 履歷條列    |            |           |           |
|--------------|--------------|-----------|------------|-----------|-----------|
| 常用作業設定常用品    | 種設定          | 11 Ja     |            |           |           |
|              | 點選常用品        | 種設定按      | 鈕          | 佔選新增入場約   | 记錄按鈕      |
| 點選常用作業言      | <b>设定按</b> 鈕 |           |            |           | 新增入場紀錄    |
|              |              | 2頁,每頁顯示   | 〒10 ▼筆・    | 编輯離場原因    |           |
| 履歷批次碼 查有     | 該聿復歴         | <u>欄舍</u> | 入場日期       | 作兼紀       | 離場紀錄      |
| 500028-5081  | 12396        | А         | 2020/01/20 | 編修        | 編修        |
| 500520100001 |              | A         | 更新履歷       | <u>編修</u> | <u>編修</u> |
| 50052816081  | 1.07         | В         | 2016/01/22 |           | <u>編修</u> |
|              |              |           |            |           |           |

- A. 如要更新履歷的生產紀錄,可於履歷後方點選『作業紀錄』欄位的<u>編修</u> 字樣,接步驟G。
- B. 如要編輯離場紀錄,可於履歷後方點選『離場紀錄』欄位的<u>編修</u>字樣, 接步驟L。
- C. 如要新增生產履歷,請點選新增入場紀錄按鈕填寫履歷基本資料。

📤 目前位置: 首頁 > 履歷登錄 > 入場紀錄

#### 🔵 履歷登錄

| ▶ 入場紀錄  |      |           |
|---------|------|-----------|
| 本場管理號碼  |      |           |
| *履歷品項   | 雞蛋   |           |
| *品種名稱   | 請選擇~ |           |
| 禽舍名稱    | 請選擇╰ |           |
| *入場日期   |      |           |
| *本批進禽日齡 | (E   | (日) 請選擇 ~ |
| *本批進禽隻數 |      | (隻)       |
| 備註      |      |           |

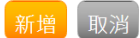

- D. 點選履歷批次碼字樣可查看該筆履歷。
- E. 點選常用作業設定字樣可進入常用作業維護管理功能。
- F. 點選常用品種設定字樣可進入常用品種維護管理功能。

#### 新增生產履歷

- G. 進入『作業紀錄條列』畫面後,點選回上一頁按鈕,系統會自動回到『履 歷條列』畫面。
- H. 點選刪除按鈕可刪除該筆作業紀錄。
- I. 點選作業日期字樣可查看該筆作業紀錄內容。
- J. 點選新增作業紀錄按鈕可新增作業紀錄,接續步驟 K。

| <u></u> 111111111111111111111111111111111111 | 生產紀錄 > 履歷登錄 > 作 | 業紀錄條列  | J       |        |             |
|----------------------------------------------|-----------------|--------|---------|--------|-------------|
| 😑 作業紀錄條列                                     | J - 50002820000 | 點選新    | 增作業約    | 已錄按鈕   | 新增作業紀錄  回上頁 |
| ſ                                            | 共1筆資料·第1/1頁     | , 每頁顯示 | 10 ▼筆·  | 點選回上一頁 | 按鈕          |
| <u>作業日期</u>                                  | 查看該筆作業紀         | 錄      | 作業內容    | 備註     | 刪除          |
| 2020/01/20                                   | 飼料              |        | 08TG1-3 | 點選刪除按錄 | 刑除          |

K. 填寫作業紀錄的描述資料,填寫完畢後點選確定按鈕存檔。

# ● 生產紀錄 ▶ 作業紀錄 ▲ 作業內容 集蛋 ▲ 作業日期 2013/12/10 ● ● ● ● ● ● ● ● ● ● ● ● ● ● ● ● ● ● ● ● ● ● ● ● ● ● ● ● ● ● ● ● ● ● ● ● ● ● ● ● ● ● ● ● ● ● ● ● ● ● ● ● ● ● ● ● ● ● ● ● ● ● ● ● ● ● ● ● ● ● ● ● ● ● ● ● ● ● ● ● ● ● ● ● ● ● ● ● ● ● ● ● ● ● ● ● ● ● ● ● ● ● ● ● ● ● ● ● ● ● ● ● ● ● ● ● ● ● ● ● ● ● ● ● ● ● ● ●

#### 填寫離場紀錄

點選履歷修列頁上的離場紀錄,進入編輯離場原因。

L. 填寫離場日期、離場隻數、離場原因及備註,除備註項目可填可不填,

其他欄位為必填,填寫後點新增,即完成登記。

M. 點選刪除字樣可刪除該筆離場紀錄。

| ▶ 離場紀錄 |         |        | 回上頁 |
|--------|---------|--------|-----|
| *離場日期: |         |        |     |
| *離場隻數: | (剩餘數量0) |        | _   |
| *離場原因: | 請選擇▼    | 點選新增按鈕 |     |
| 備註:    |         | 新增     | J   |

#### 共61筆資料・第1/7頁・每頁顯示 10 🔻 筆・ 😋 到第 1 🔻 頁 📀

| 離場日期       | 離場隻數  | 離場原因 |      | 備註     | 刪除 |
|------------|-------|------|------|--------|----|
| 2015/04/28 | 42548 | 淘汰   | च्छा | 、肥 町小水 | 删除 |
| 2015/03/04 | 2679  | 淘汰   | 點    | 選刪除    | 删除 |
| 2004/02/28 | 4     | 淘汰   |      |        | 删除 |
| 204/02/37  | 3     | 淘汰   |      |        | 删除 |

## 2.常用作業設定

主要用於提供組織自行建立起常用的"飼料"、"疫苗"、"治療"、"其他" 等作業項目,以便生產履歷作業紀錄選取作業內容時可以快速選取。

- A. 畫面左方會先條列出所有資料庫已登記的飼料/疫苗/治療名稱,如要新增 其他自訂內容,接步驟C。
- B. 如要快速選取資料庫的作業內容可於 前 金 方塊
   中輸入內容關鍵字,輸入完畢後點選查詢按鈕,系統會將符合關鍵字的
   飼料過濾顯示。

🔷 凌網科技 www.hyweb.com.tw

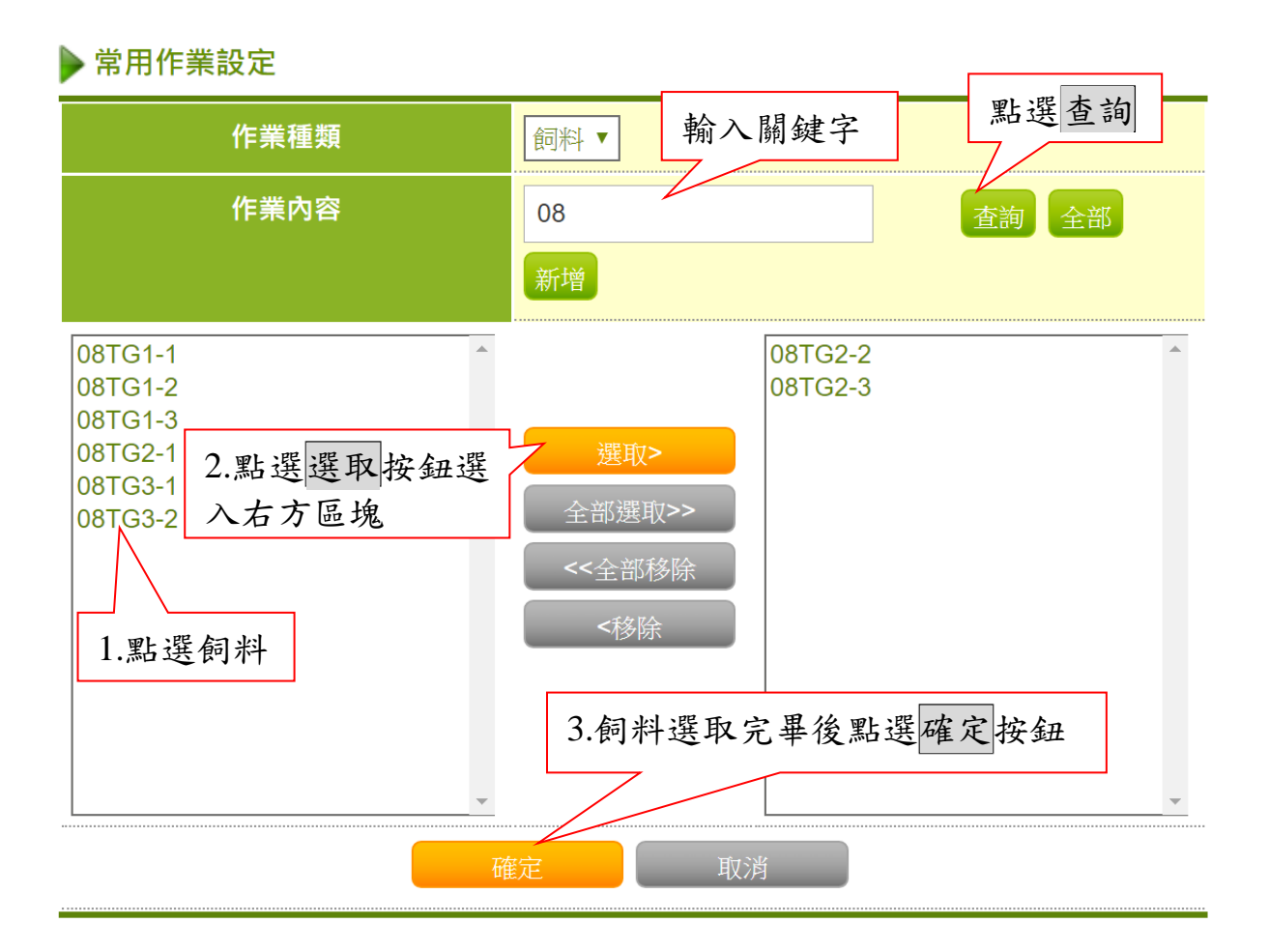

#### 新增飼料

C. 先選取作業種類飼料/疫苗/治療/其他後,輸入自行新增的作業名稱後點選新增按鈕,即完成新增自訂飼料/疫苗/治療作業內容。

| ▶ 吊用1F未改足                                               |                                |
|---------------------------------------------------------|--------------------------------|
| 作業種類                                                    | 飼料▼ 1.輸入作業內容                   |
| 作業內容                                                    | 增肥飼料 查詢 全部                     |
| 08TG1-1<br>08TG1-2 2.點選新增按鈕                             | 新增<br>08TG2-2<br>08TG2-3       |
| 08TG1-3<br>08TG2-1<br>08TG3-1<br>08TG3-2<br>3.出現新增的作業內容 | 選取><br>全部選取>><br><<全部移除<br><移除 |
| <br>確                                                   | <del>在定</del> 取消               |

▶ 常用作業設定

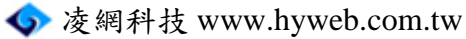

#### 3.常用品種設定

主要用於提供組織自行建立起常用的品種,以便生產履歷入場紀錄選取品種名稱時可以快速選取。

- A. 畫面左方會先條列出所有資料庫以登記的品種名稱,如要新增其他自訂 品種,接步驟C

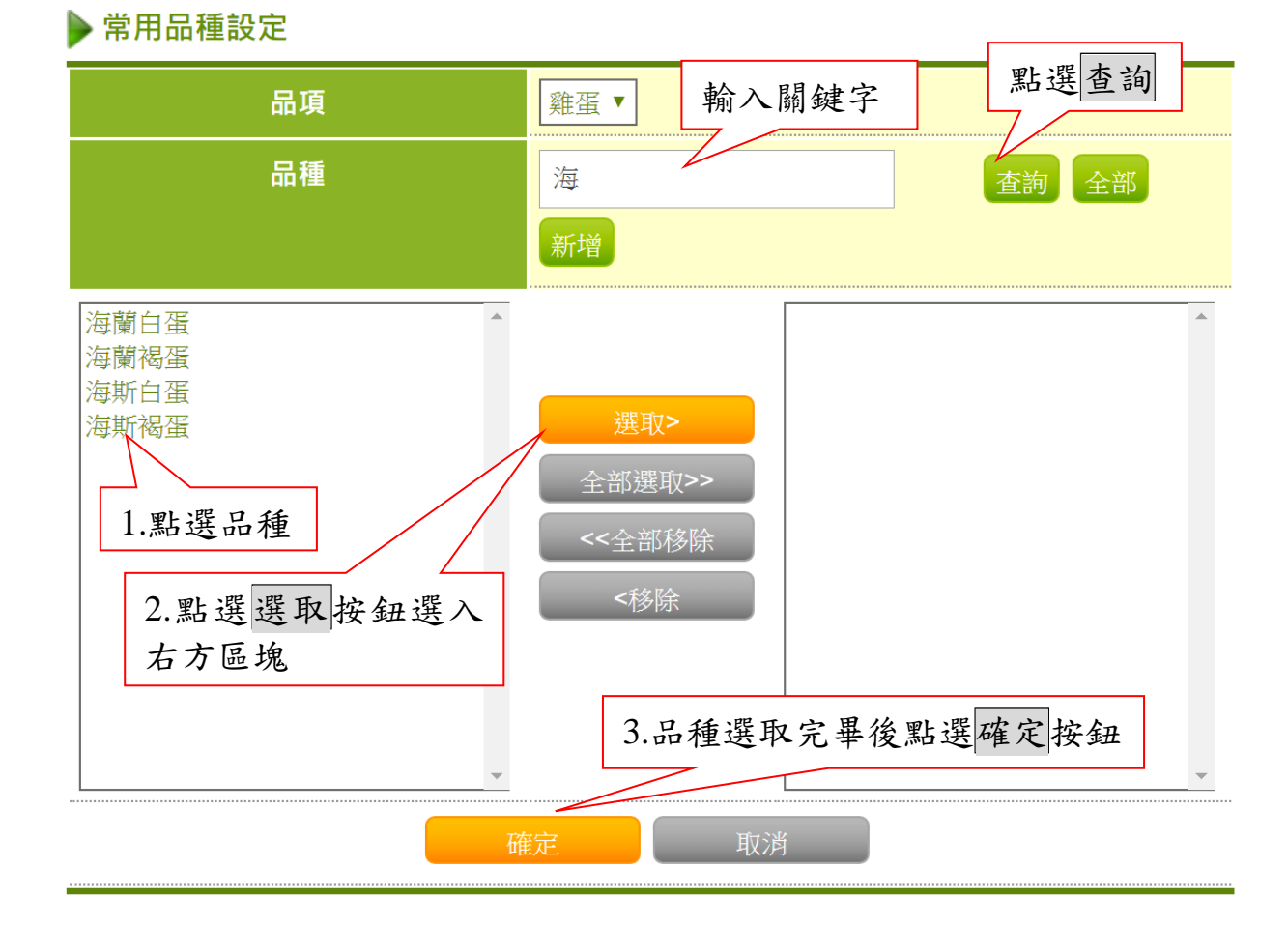

#### 新增品種

C. 可輸入自行新增的品種名稱後,點選新增按鈕,即完成新增自訂品種。

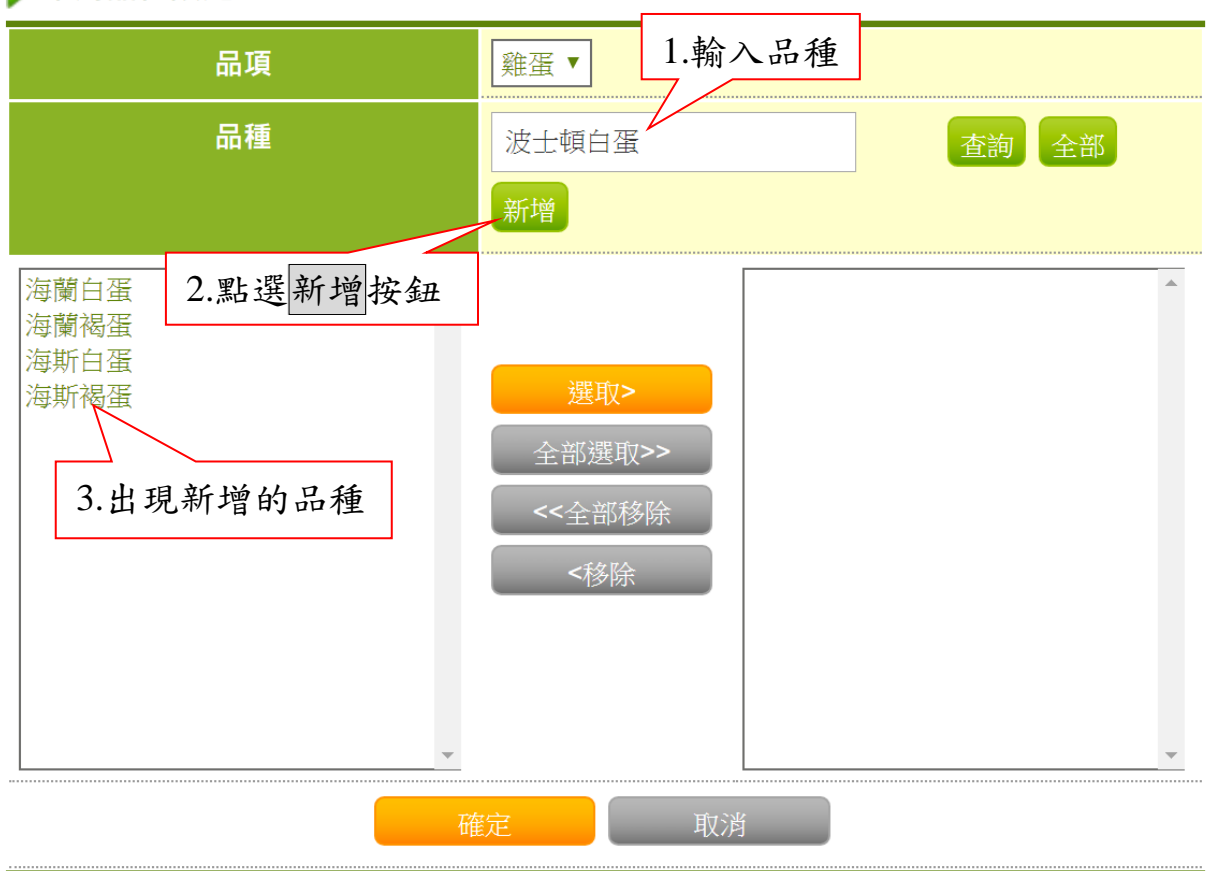

#### ▶ 常用品種設定

🔷 凌網科技 www.hyweb.com.tw

#### (二). 欄舍管理

此功能為管理牧場內所有的欄舍,點選『欄舍管理」功能,進入『欄舍管理』頁面,系統會列出牧場內所有的欄舍。

A. 如欲新增新的欄舍,則於『欄舍管理』畫面的『欄舍名稱』欄位輸入欲 增加之欄舍名稱,點選新增按鈕,完成新增。

| 🔵 欄舍管理 - 1 | <b>有中止患者</b> 用 | 點選新增按鈕 |  |
|------------|----------------|--------|--|
| 欄舍名稱       | A3             | 新增     |  |

|    |    | 共 0 筆, 第 | 1/0頁,每頁顯為 | 〒 15 ▼ 筆 , ( | 🔵 到第 🔻 頁 🄇 | 2    | ] |
|----|----|----------|-----------|--------------|------------|------|---|
| 序號 | 名稱 | 點選欄位名    | 編輯        |              | 刪除         | 點選刪除 |   |
| 1  | A1 | 稱進行排序    | <u>編輯</u> | 占選編輯         |            |      |   |
| 2  | A2 |          | 編輯        |              | <u>刪除</u>  |      |   |

- B. 點選『名稱』欄位名稱可將欄位內容由大至小或由小至大排序。
- C. 如欲刪除欄舍,則點選<u>刪除</u>的字樣。
- D. 如欲更新欄舍名稱,則點選編輯的字樣。
- E. 輸入新的欄舍名稱後,點選更新的字樣,完成更新。

#### 😑 欄舍管理 - 扁平山書電唱

| 欄舍名稱         | A3                                      | 新增              |         |    |
|--------------|-----------------------------------------|-----------------|---------|----|
|              |                                         |                 |         |    |
|              | <u>共 n 筆 第1/n頁</u> ,<br>赴 x 站 始 期 众 夕 秘 | _每頁顯示 15 ▼ 筆, 😏 | 到第_▼頁 😡 |    |
| 序號 <u>名稱</u> | 制八利的佩舍石柟                                |                 | 編輯      | 刪除 |

| 1 7. 200 |    |      | 104m +-+     | 1003 1235 |
|----------|----|------|--------------|-----------|
| 1        | A1 | 點選更新 | <u>更新</u> 取消 | <u>刪除</u> |
| 2        | A2 |      | 編輯           | <u>刪除</u> |

## 七.進出貨管理

# (一). 出貨管理

此功能為管理系統之出貨資料,點選『進出貨管理』項目下的『出貨管 理』,系統會條列該單位的出貨紀錄列表。

- A. 點選新增出貨紀錄按鈕可新增一筆出貨紀錄,接續步驟F。
- B. 如要出貨,請於出貨紀錄列表點選未出貨按鈕辦理出貨。
- C. 出貨後可點選列印按鈕,列印出貨單。
- D. 在狀態欄可看到該筆生產出貨的資料是否有退回,點<u>流通紀錄單號</u>字樣, 並可查看被退貨的退貨說明。

| 😑 出貨管理條列 -     | *##64          | 點選新增出貨約                  | 已錄按鈕新增出貨紀錄         |
|----------------|----------------|--------------------------|--------------------|
| _              | 共14筆資料·第1/2    | 頁 · 每頁顯示 10 ▼ 筆 · 📀 到第 1 | ▼ 頁 Ο              |
| 流通紀錄單號         | 來源履歷           | 出貨日期 收貨組織                | <u>出貨狀態</u> 出貨單 標籤 |
| #100#318980001 | 50812809005805 | 2019/1 點選未出貨按鈕           | 未出貨                |
| 01500528609434 | 50032815001134 | 2016/07/09               | 已出貨列印申請            |
| 01580028008421 | 50002815801126 | 2016/( 點選列印按鈕            | 已出貨 列印 申請          |
|                |                |                          | 點選申請按鈕             |

E. 出貨後可點選申請按鈕,填寫欲申請的張數後,點選確定按鈕列印標籤。

| 甲胡依  | 要义                  |        |
|------|---------------------|--------|
| 甲請紀錄 | <b>录</b>            |        |
| 序號   | 申請時間                | <br>張數 |
| 1    | 2019-10-14 14:19:31 | 10     |
|      |                     |        |
|      |                     |        |

F. 點選新增出貨紀錄按鈕後,進入『出貨紀錄』畫面,請選取驗證號碼號、 出貨對象、出貨日期、出貨履歷編號(本次出貨的追溯碼)、出貨數量,填 寫完畢請點選新增按鈕存檔。

| - |   |            |      |      |
|---|---|------------|------|------|
|   |   | <b>4</b> E | A.A. | TIM. |
|   | _ |            |      | +    |
|   |   |            |      | LŦ.  |
| - |   | ~~         | _    |      |

|  | 出 | 貨        | 紀          | 錄   |
|--|---|----------|------------|-----|
|  |   | <u> </u> | <b>///</b> | 100 |

| *驗證號碼 | 請選擇    ▼ |
|-------|----------|
| *出貨對象 | 請選擇▼     |
| *來源履歷 | 請選擇▼     |
| *出貨數量 |          |
| *出貨日期 |          |
| 備註    |          |
|       | 新増取消     |

#### (二). 收貨管理

此功能為管理系統之收貨資料,點選『進出貨管理』項目下的『收貨管 理』,系統會條列該單位的收貨紀錄列表。

- A. 點選欄位名稱可將該欄位之內容由大至小或由小至大排序。
- B. 點選『收貨狀態』為已收貨之<u>流通紀錄單號</u>字樣,進入『收貨紀錄』畫
   面,查看收貨紀錄。
- C. 點選『收貨狀態』為未收貨之<u>流通紀錄單號</u>字樣,進入『收貨紀錄』畫 面。

#### 😑 收貨管理條列 - 編纂章章編詩再編集碼

| 共2453筆讀              | 資料·第1/246頁·每頁顯示 | 〒10 ▼ 筆・ 🚫 到第 1 | ▼ 頁 🚫 |
|----------------------|-----------------|-----------------|-------|
| <u>流通紀錄單號</u>        | 出貨日期            | 出貨組織            | 收貨狀態  |
| 22502541820465       | 2016            |                 | 己收貨   |
| 01500541588455       | 2016 進行排)       | 1 GAT 887/8     | 己收貨   |
| 01500541588467       | 2016/07/25      | 01004859        | 己收貨   |
| [15385-41000-488] 進行 | -               | 8303368656      | 己收貨   |
| OLSBOSKUSCOMED       | 2010/07/23      | 建定安排肥药用         | 未收貨   |

D. 填寫『收貨/退貨日期』與『實收』欄位後,點選收貨或退貨按鈕,完成

收貨或退貨,收貨紀錄列表的『收貨狀態』欄位,會顯示已收貨或退貨。

| $\bigcirc$ | 收貨管理 |  |
|------------|------|--|
|            |      |  |

| ▶收貨紀錄        |                     |  |
|--------------|---------------------|--|
| 出貨單號         | GL/NOOTH# 20000-000 |  |
| 出貨組織         |                     |  |
| 收貨組織         | 编员会通道计算部分词          |  |
| 履歷追溯碼        | 005805-41160-469    |  |
| 商品名稱         | 雞蛋                  |  |
| 出貨日期         | 2016/07/25          |  |
| *收貨/退貨日期     | iii                 |  |
| 應收           | 24000 枚             |  |
| *實收          | 24000 枚 🔻           |  |
| <b>退</b> 貨原因 |                     |  |

#### 收貨 退貨 取消

🔷 凌網科技 www.hyweb.com.tw

版權所有© All Rights Reserved

#### (三). 包裝管理

此功能為管理系統之包裝紀錄,點選『進出貨管理』項目下的『包裝管 理』,系統會條列該單位的收貨紀錄列表。

- A. 如欲新增包裝紀錄,點選新增包裝紀錄按鈕,接續步驟H。
- B. 如欲新增常用包裝規格設定,點選常用包裝規格設定按鈕。
- C. 如欲申請標籤,則點選『列印』欄位之申請按鈕,接續步驟 I。
- D. 點選『包裝日期』、『包裝履歷追溯碼』、『加密後追溯碼』、『出貨狀態』或『列印』欄位,可將該欄位之內容由大至小或由小至大排序。
- E. 點選加<u>密後追溯碼</u>字樣,系統會自動將畫面連至<產銷履歷農產品資訊網</li>
   >,顯示該追溯號碼對應之產銷履歷資訊。
- F. 點選出貨狀態為未出貨之<u>包裝履歷追溯碼</u>字樣,可修改或刪除包裝紀錄。

點選常用包裝規格設定按鈕 常用包裝規格設定 😑 包裝管理條列 - 📲 🖬 🖬 🖬 🖬 🖬 點選新增包裝紀錄按鈕 所增包裝紀錄 共5942筆資料,第1/ 595 頁,每頁顯示 10 🔻 筆, 🙆 到第 1 💽 頁 🙆 可排序 點選申請按鈕 包日期 加 列印 來源履歷 包裝履歷追溯碼 2019/12/02 00500002160087 未出貨 申請 50000236070051 2019/02/14 Descended and an 10000011-000001 已出貨 11 2016/07/26 Scott 11 Million Press 已出貨 3 連結至產銷履歷農產品資訊網 查看或修改包裝紀錄

G. 於包裝紀錄畫面可修改或刪除未出貨的包裝紀錄,如該筆包裝紀錄已出貨,則只能檢視包裝紀錄,下圖為已出貨之包裝紀錄。

27

#### 😑 包裝管理

▶ 包裝紀錄

| *驗證號碼   | ATT-AB-CER-C-00008264       | - 台側並入總第利設是內局 - 建定 |
|---------|-----------------------------|--------------------|
| 包裝履歷追溯碼 | 00500002160396              |                    |
| *來源履歷   | <b>100000111000011</b> -收貨日 | 期2019/02/01        |
| *包裝數量   | 100                         | 枚 (現有:7580枚)       |
| *包裝日期   | 2019/02/14                  | 8                  |
| *包裝規格   | 白殼洗選蛋-L-10粒-10枚-            | 2000012041 V       |
| *加工日期   | ● 洗選日期 2019/02/13           | Ē                  |
| 詳細履歷網址  |                             |                    |
| 備註      |                             |                    |
|         |                             |                    |
|         |                             |                    |

回上頁

#### 新增包裝紀錄

H. 進入『包裝紀錄』畫面,填寫好所有必填欄位後,點選新增按鈕,完成

新增包裝紀錄。

🔵 包裝管理

| ▶ 包裝紀錄 |          |
|--------|----------|
| *驗證號碼  | 請選擇    ▼ |
| *來源履歷  | 請選擇▼     |
| *包裝數量  |          |
| *包裝日期  |          |
| *包裝規格  | 請選擇▼     |
| 詳細履歷網址 |          |
| 備註     |          |
|        |          |
|        |          |
|        | 新增取消     |

🔷 凌網科技 www.hyweb.com.tw

#### 申請列印

I. 若申請標籤列印,新增完包裝紀錄後點選申請按鈕,出現小視窗要求輸入申請張數,輸入後點選確定,此包裝列印紀錄則上傳至您個人的離線列印系統中。

| 😑 包裝管     | 理條列-國黨主黨的資格的                            | RAM)               |               | 新    | 增包裝紀錄 |
|-----------|-----------------------------------------|--------------------|---------------|------|-------|
|           | 列印                                      | ×                  | 到第 1 ▼        | 頁 🔘  |       |
| 包裝日期      | 申請張數 3                                  |                    | 後追溯碼          | 出貨狀態 | 列印    |
| 2019/12/C | 台埋列印張數·2                                |                    |               | 未出貨  | 申請    |
| 2019/02/1 |                                         |                    | <u>110000</u> | 已出貨  | 11    |
| 2016/07/2 |                                         | The NV             |               | 已出貨  | 3     |
| 2016/07/2 |                                         | 雌定                 | 27210921      | 已出貨  | 25    |
| 2016/07/2 | 3 0000000000000000000000000000000000000 | 50000215005005 225 | 80386038      | 已出貨  | 3     |

如輸入如申請數量超過合理列印張數一定比例時,先彈出確定視窗警示業者,如業者未將申請數量調整於合理張數內,則寄發警示信通知驗證單位。

| birds com.tw 顯示                                  |             |      |
|--------------------------------------------------|-------------|------|
| 您申請的列印張數已經超過上限,如確認列印張數<br>定」繼續;如要修改列印張數,請按一下「取消」 | 效無誤・請按<br>。 | 一下「確 |
|                                                  | 確定          | 取消   |

#### 1.常用包裝規格設定

主要用於提供組織自行建立起常用包裝規格,以便包裝紀錄選取包裝規 格時可以快速選取。

A. 畫面左方會先條列出所有資料庫已登記的飼料/疫苗/治療名稱,如要新增 其他自訂內容,接步驟C。

🔷 凌網科技 www.hyweb.com.tw

中輸入內容關鍵字,輸入完畢後點選查詢按鈕,系統會將符合關鍵字的 飼料過濾資料庫。

| 😑 包裝管理                                                    |                                                                                                    | 明、肥子仁之后人。       | 新增回包裝列表 |
|-----------------------------------------------------------|----------------------------------------------------------------------------------------------------|-----------------|---------|
| ▶ 常用包裝規格設定                                                |                                                                                                    | 點選 新增 按鈕        |         |
| 品項                                                        | 雞蛋▼                                                                                                    |                 |         |
| 包裝規格                                                      | 盒裝                                                                                                    | 査詢 全部           |         |
| 盘裝-6枚-<br>盒裝-30校<br>盒裝-8枚     1.點選規格       2.點選選取按鈕選入右方區: | <u>選取&gt;</u> 全部選取>> <<全部移除 <<< <p>&lt;&lt;<p>&lt;&lt;<p>&lt;&lt;<p>&lt;&lt;<p>&lt;&lt;<p>&lt;</p></p></p></p></p></p> | ♣10枚- 3.飼料選取完畢後 | 點選確定按鈕  |
|                                                           | <del>崔定                                     </del>                                                                     |                 |         |

## 新增規格

C. 點選新增按鈕,新增包裝規格,資料填寫完畢後,點選確定按鈕,完成 新增。

#### 🔵 包裝規格設定

#### ▶ 包裝規格新增

| *品項         | 請選擇▼ |
|-------------|------|
| *產品名稱       |      |
| *規格         |      |
| 商品國際條碼(EAN) |      |
|             | 確定取消 |

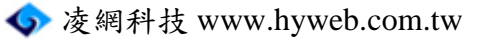

# (四). 庫存管理

此功能為管理系統之庫存管理,點選『進出貨管理』項目下的『庫存管理』,系統會條列出目前登入帳號所管轄的庫存項目列表。

# A. 點選<u>履歷追溯碼</u>字樣,可進入庫存維護畫面。

| 🤝 庫存條列 - 💷 🔳 🗖                                                   | AND DEPENDENCE OF                         |                            |                   |                                            |                                                      |                     |
|------------------------------------------------------------------|-------------------------------------------|----------------------------|-------------------|--------------------------------------------|------------------------------------------------------|---------------------|
| 履歷追溯碼                                                            |                                           |                            |                   |                                            |                                                      |                     |
| 庫存狀態                                                             | 」▼ 查詢                                     | )                          |                   |                                            |                                                      |                     |
| ज्यम रूट                                                         |                                           |                            |                   |                                            |                                                      |                     |
| 発生生                                                              |                                           |                            |                   |                                            |                                                      |                     |
| 建筑                                                               |                                           |                            |                   |                                            |                                                      |                     |
| 難重                                                               | 〔22筆資料 · 第1/ 3 頁                          | 頁·每頁顯示 10                  | ) 🔻 筆, 🚫          | 到第 1▼ 頁                                    | 0                                                    |                     |
| 難虫<br>共<br><u>履歷追溯碼</u>                                          | 22筆資料 · 第1/ 3 引<br><u>集蛋日期</u>            | 頁·每頁顯示 10<br>本場            | ) ▼ 筆 · 🔇         | 到第 <b>1 ▼</b> 頁<br><b>狀態</b>               | ○                                                    | 單位                  |
| 難虫<br>其<br><u>履歷追溯碼</u><br>▶==================================== | 22筆資料·第1/3<br><u>集蛋日期</u><br>進入庫存         | 夏·每頁顯示 10<br>本場<br>22      | ) ▼ 筆 · 💽<br>管理號碼 | 到第 <b>1 ▼</b> 頁<br><b>狀態</b><br>出貨中        | <ul> <li>庫存量</li> <li>7680</li> </ul>                | <b>單位</b><br>枚      |
| 難虫<br><u>履歷追溯碼</u><br>Sacoce rin 20000                           | 22筆資料·第1/3<br><u>集蛋日期</u><br>進入庫存<br>維護書面 | 頁·每頁顯示10<br>本場<br>22<br>22 | ) ▼ 筆 · 🔇         | 到第 <b>1 ▼</b> 頁<br><b>狀態</b><br>出貨中<br>出貨中 | <ul> <li>庫存量</li> <li>7680</li> <li>19680</li> </ul> | <b>單位</b><br>枚<br>枚 |

- B. 顯示庫存量及更新該批追溯碼目前的庫存狀態。
- C. 庫存編修完畢後,點選確定按鈕,完成編修。
- D. 點選查看字樣可查看履歷紀錄。

#### 🔵 庫存管理

#### ▶ 庫存編修

| ► 1 <del>1</del>   1 |            |                |          |           |         |          |         |         |      |
|----------------------|------------|----------------|----------|-----------|---------|----------|---------|---------|------|
| 入場                   | 昜批號        | 5000002        | 16003013 |           |         |          |         |         |      |
| 履歷                   | 歷品項        | 雞蛋             |          |           |         |          |         |         |      |
| 品種                   | 重名稱        |                |          |           |         |          |         |         |      |
| 集到                   | <b>蛋日期</b> | 2016/0         | 7/20     |           |         |          |         |         |      |
| 原始                   | 台庫存        | <b>14000</b> 쳐 | 攵        |           |         |          |         |         |      |
| *現7                  | 有庫存        | 13280          |          | 枚         | 點選確     | 定按鈕,     | 完成编修    |         |      |
| *庫                   | 存狀態        | 出貨中            | •        |           |         |          |         |         |      |
|                      |            |                |          | (         | 確定取消    |          | 點選查     | 看       |      |
|                      |            | 共              | 1筆資料,第1  | /1頁·每頁    | 顧示 10 ▼ | 筆 · 🚫 到第 | 1 • 頁 🔘 | $\sum $ |      |
| 序號                   | 作業日期       | ]              | 作業項目     | 履歷追溯碼     | j       | 出貨對象     | 出貨數量    | 序號      | 履歷紀錄 |
| 1                    | 2016/07    | /21            | 包裝       | 005800082 | 160082  | -        | 720     | 枚       | 查看   |

🔷 凌網科技 www.hyweb.com.tw

版權所有© All Rights Reserved

## 《操作小叮嚀》

 若狀態為『出貨完畢』,流通出貨管理在選取出貨追溯碼時,就不會 再選到已經出貨完畢的追溯號碼。

------

- 若狀態為『出貨中』,則可透過本模組更新庫存量,只要庫存量不為
   0,該追溯碼依然可以進行出貨的動作。
- 3. 生產出貨的資料若被『退回』,則庫存的數量系統會自動加回。

-----

※入場日期超過2年,系統會自動設定為出貨完畢。

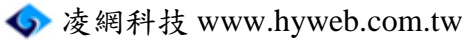

# 八.系統管理

# (一). 個人資料維護

此功能為管理個人的資料,點選『系統管理』項目下的『個人資料維護』, 系統會顯示個人的基本資料。

- A. 個人資料維護提供使用者更新個人基本資料(可更新使用者登入密碼、
   姓名、E-mail、聯絡電話)。
- B. 資料更新完畢後可點選確定按鈕存檔,或點選取消按鈕取消修改的動作。

| 🖲 個人資料維 | 護<br>· · · · · · · · · · · · · · · · · · · |
|---------|--------------------------------------------|
| 帳號      | 5880002                                    |
| 所屬單位    | 编制会 教斯·拉斯教会 叫                              |
| 管轄組織    | · 通路企業整体有限企業                               |
| *密碼     |                                            |
| *確認密碼   |                                            |
| 姓名      | 8.8.2                                      |
| Email   | amyliai@tpa.hywels.com.t                   |
| 聯絡電話    | DH-0403494                                 |
|         | 確定取消                                       |

| 《操作小叮嚀》                          |
|----------------------------------|
| 密碼長度須至少8個字元以上,且3至少個月更新一次密碼,若使用者  |
| 未修改密碼以符合規則或超過3個月未更新密碼,則於登入時跳出提醒。 |

🔷 凌網科技 www.hyweb.com.tw

# 附錄、如何將照片修正至合適的大小

A. 開啟小畫家
先點選開始功能表,將滑鼠移到程式集(P)上,右方會出現選單,將滑鼠移
到附屬應用程式上;若附屬應用程式選項沒有出現,用滑鼠點選選單最下方
的 \* 符號,就可以將選單全部展開;當附屬應用程式的右方選單出現後,點
選小畫家;若小畫家選項沒有出現,用滑鼠點選選單最下方的 \* 符號,就可以將選單全部展開;開啟小畫家後就可以準備開始修正照片大小了。

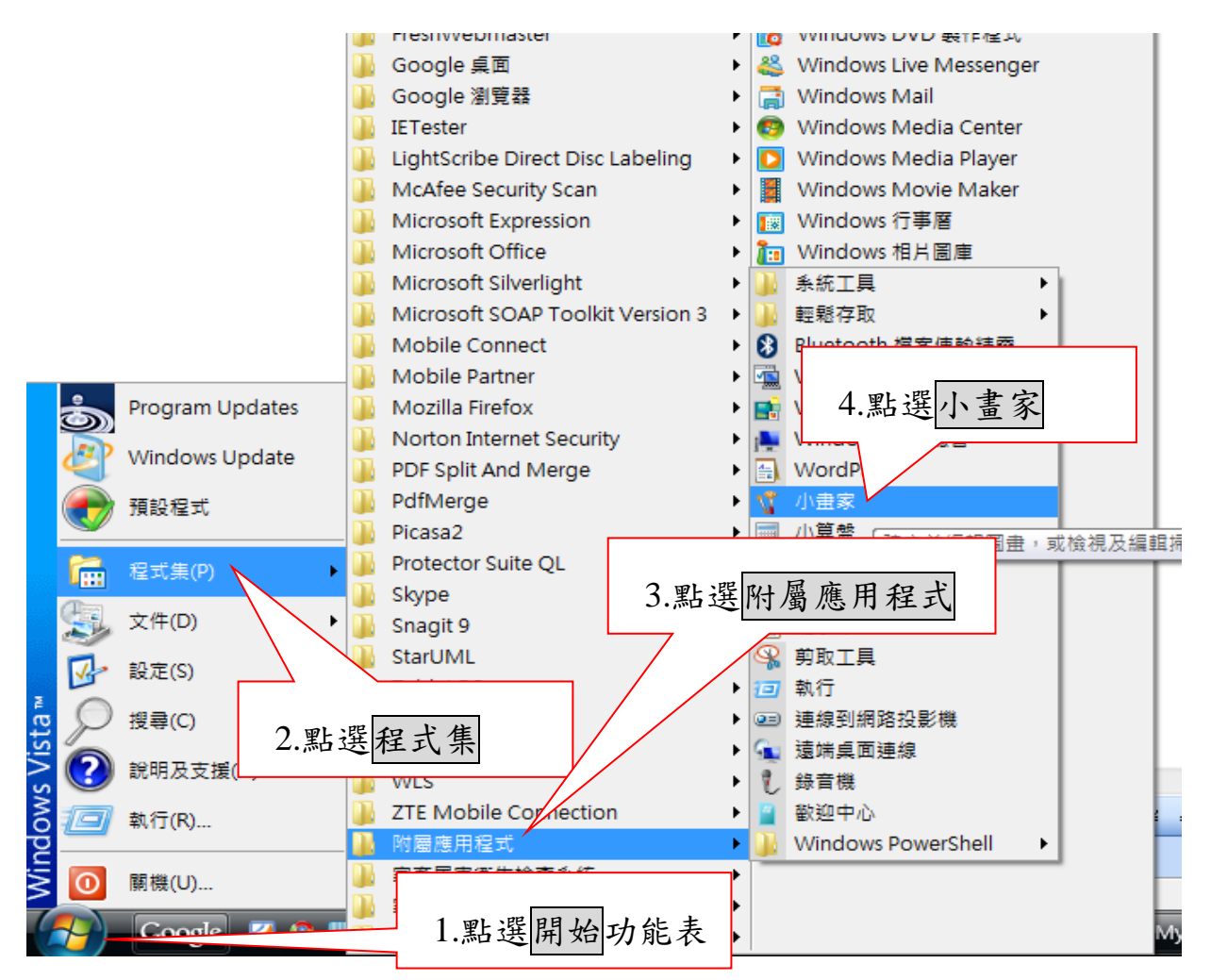

B. 開啟要邊修的圖片

先點選左上角的檔案,這個時候下方選單會出現,再點選開啟舊檔,在彈跳 出來的小畫面中先選取要邊修的照片位置,再選取照片檔案,最後按右下角 的開啟按鈕

| <b>议</b> 未                  | 命名 - 小畫                  | 家                                                                             |                      | 7           |         |        |
|-----------------------------|--------------------------|-------------------------------------------------------------------------------|----------------------|-------------|---------|--------|
| (1 <b>m</b> <del>;3</del> 4 |                          | 1.                                                                            | 點選檔案                 |             |         |        |
|                             | 開啟舊檔(C                   | )                                                                             | Ctrl                 | +0          | 1       |        |
|                             | 儲存檔案(S                   |                                                                               | Ctr                  | I+S         |         |        |
|                             | 另存新檔(A                   | N                                                                             |                      |             |         |        |
|                             | 從掃描器或                    | 衴相機(C)                                                                        | 2.點主                 | <b>巽開啟舊</b> | 檔       |        |
|                             | 預覽列印(N<br>設定列印格          | )<br>武(U)                                                                     |                      |             |         |        |
|                             | 列다(P)                    |                                                                               | Ctr                  | I+P         |         |        |
|                             | 傳送(E)                    |                                                                               |                      |             |         |        |
|                             | 設定為背景<br>設定為背景<br>設成背景() | 圖案(並排)(B)<br> 圖案(置於中央)(K)<br>展開)(D)                                           | 1                    |             |         |        |
|                             | 1 C:\Users\              | \\公假單實例1.jp                                                                   | g                    |             |         |        |
|                             | 2 C:\Users\              | \\公假單時例.jpg                                                                   | ,                    |             |         |        |
|                             | 3 C:\Users\              | ∖\MIWEB登錄頁                                                                    | 面.jpg                |             |         |        |
|                             | 4 C:\Users               | \\IMG_2663.jpg                                                                |                      |             |         |        |
|                             | 結束(X)                    |                                                                               | Alt                  | + F4        |         |        |
| Ope                         | n                        | •                                                                             |                      |             |         | ? 🗙    |
|                             | Look ir                  | 🛅 Sample Pictur                                                               | es                   | ~           | 3 🕫 📂 🗉 | ]-     |
| N                           | Ay Recent<br>ocuments    | Blue hills.jpg<br>Sunset.jpg<br>Water lilies.jpg<br>Winter1.JPG<br>Winter.jpg | $\overline{\langle}$ |             |         |        |
| Му                          | Documents                |                                                                               |                      |             |         |        |
| M                           | y Computer               |                                                                               | [                    |             |         |        |
|                             | <b>S</b>                 | File name:                                                                    |                      |             | ~       | Open   |
| М                           | y Network                | Files of type:                                                                | All Picture Files    |             | ~       | Cancel |

C. 修正圖片大小

照片開啟後先點選上方選單的影像功能,再點選下面的延展/扭曲(S)功能, 將延展中的垂直與水平都輸入相同的比例,再按確定按鈕就可以將照片縮小了。

| 《操作小叮嚀》<br>垂直與水平一定要輸入相同的比例數:                                                                                                    | 字,否則照片會變形。                                                   |
|----------------------------------------------------------------------------------------------------|--------------------------------------------------------------|
| * 未命名 - 小畫家         檔案(D) 編輯(E) 檢視(W) 影像(D) 色彩(C) 說明(H)         ●          ●          ●          ●          ●          ●          ●          ●          ●          ●          ●          ●          ●          ●          ●          ●          ●          ●          ●          ●          ●          ●          ●          ●          ●          ●          ●          ●          ●          ●          ●          ●          ●          ●          ●          ●          ●          ●          ●          ●          ●          ●          ●          ●          ●          ●          ●          ●          ●          ●          ●          ● | 調整大小及扭曲                                                      |
| <ul> <li>《操作小叮嚀》</li> <li>輸入的數字依照原本的照片大小有所的比例:</li> <li>1MB → 50%</li> <li>2MB → 25%</li> <li>3MB → 17%</li> </ul>                                                                                                    | 不同,以下是各尺寸照片需要縮小<br>1.5MB → 40%<br>2.5MB → 20%<br>4MB → 12.5% |

D. 將修正後的照片另存新檔

先點選左上角的檔案,再點選下面的另存新檔,在彈跳出來的小畫面中先選取要儲存照片的位置,再將照片重新命名,最後按右下角的儲存按鈕,就完成修正照片大小了。

| 木師名 - 小田家                                                                                                    |                   |                       |
|----------------------------------------------------------------------------------------------------|-------------------|-----------------------|
| <u>氣(F)</u> 編輯(E) (頒倪(V) 影像                                                                                           | \$(L) 巴彩(L) 説明(H) |                       |
| 開新備業(N)<br>開動在増(O)                                                                                                    | Ctrl+N            |                       |
| 用 献 皆 (H (O)<br>(低 方 熴 安 (S)                                                                                          | Ctrl+S            |                       |
| 周存新檔(A)                                                                                                    | Curto             |                       |
| 從掃描器或相機(C)                                                                                                    |                   | - CONTRACT REPORTS    |
| 預覽列印(V)                                                                                                    |                   |                       |
| 設定列印格式(U)                                                                                                    |                   |                       |
| 列印(P)                                                                                                    | Ctrl+P            | → EM 1111000 101001 → |
| 傳送(E)                                                                                                    |                   |                       |
| 設定為背景圖案(並排)(B)                                                                                                    |                   |                       |
| 設定為背景圖案(置於中央)(K<br>設成背景(展開)(D)                                                                                        | 0                 |                       |
| 1 C:\Users\\公假單 <mark>實</mark> 例1.j;                                                                                  | pg                |                       |
| 2 C:\Users\\公假單時例.jpg                                                                                                 | 9                 | 北位教育                  |
| 3 C:\Users\\MIWEB登錄頁                                                                                                  | [面.jpg            | 20                    |
| 4 C:\Users\\IMG_2668.jpg                                                                                              | 9                 |                       |
| 結束(X)                                                                                                    | Alt+F4            |                       |
|                                                                                                    |                   |                       |
| e As                                                                                                    |                   | ? 🗙                   |
|                                                                                                    |                   |                       |
| dy Recent     Water lilie:       Jocuments     Winter.jpg       Desktop     Winter.jpg       Jocuments     File name: | s.jpg<br>PG<br>g  |                       |
| Ay Network Save as type:                                                                                              | JPEG (*.JPG;*.JP  | EG;*.JPE;*.JFIF)      |
| 《操作小叮嚀                                                                                                    | <u>s</u>          |                       |
| <b>修正後的照片</b>                                                                                                    | 名字不可              | 以跟原來的檔名一樣,否則會覆蓋掉原來的照片 |